Per accedere a MLOL Ebook Reader è necessario:

1. selezionare il servizio MLOL (gli ebook delle biblioteche italiane, in prestito sul tuo dispositivo);

2. selezionare dal menu a tendina **Seleziona una Biblioteca**: **Università degli Studi del Sannio** e inserire il proprio **Username** e **Codice App** che si trovano nella sezione **I Miei Dati**, selezionando la voce II mio **account** dalla barra di navigazione MLOL (dalla quale è possibile, anche, visionare un riepilogo delle informazioni e verificare in ogni momento quali risorse si hanno in prestito, quali prenotazioni sono attive, lo storico dei prestiti e tutte le informazioni relative al proprio profilo).

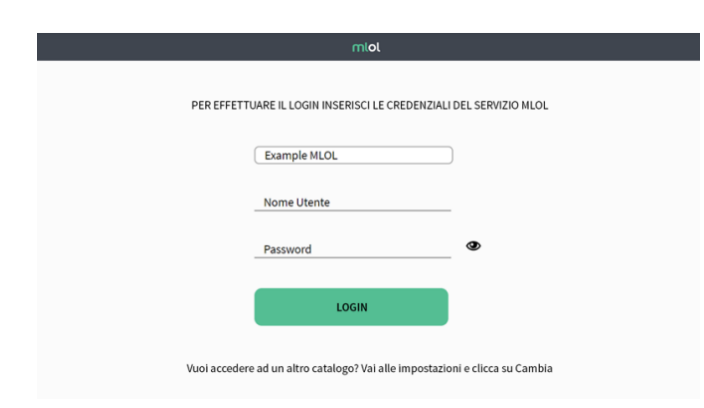

#### Una volta effettuato il login:

1. cliccare sul **Catalogo** e cercare il titolo che si desidera prendere in prestito;

2. nella scheda dell'ebook, cliccare su **Scarica** per registrare il prestito;

3. cliccare sul pulsante **Cloud**, accessibile dal pulsante **Libreria**, collocato nella parte inferiore dell'app, per visualizzare la lista dei titoli che sono al momento in prestito sull'account con il quale è stato effettuato il login;

4. aprire il **Cloud** dell'app e cliccare sulla copertina per iniziare a leggere, senza ulteriori passaggi.

Nota: se per aprire l'ebook con **MLOL Ebook Reader** viene chiesta una **passphrase**, puoi recuperarla nella sezione **ACCOUNT > I MIEI DATI** del sito MLOL.

### **Edicola MLOL**

Nell'edicola di MLOL si possono trovare migliaia di quotidiani e periodici da tutto il mondo consultabili ogni giorno in versione digitale. È possibile sfogliare i giornali da browser o tramite app. Se si usa un computer, per iniziare a sfogliarli, basterà accedere alla scheda del quotidiano e cliccare sul tasto **Sfoglia**.

Se invece si utilizza un dispositivo mobile iOS o Android:

 effettuare il login su MLOL con le proprie credenziali e cliccare su Sfoglia nella pagina di un giornale della collezione PressReader;
cliccare sulla scritta Accesso nella pagina di PressReader in cui si arriva, in alto a destra, e creare un nuovo account con le credenziali utilizzate per accedere al sito MLOL;

3. cercare e scaricare gratis **PressReader** nell'**App Store** del proprio dispositivo mobile;

4. aprire **PressReader** ed effettuare il login con il proprio account: per 7 giorni si potranno scaricare e consultare i quotidiani direttamente nell'applicazione sul proprio dispositivo, anche offline e senza passare da MLOL; al termine della settimana, bisogna accedere nuovamente a PressReader a partire dal portale MLOL e ripetere la procedura indicata.

Con **PressReader** è possibile ascoltare la lettura degli articoli, grazie alla funzionalità **text to speech**, oppure scegliere di tradurli in un'altra lingua o stamparli. Per accedere a queste funzionalità è sufficiente cliccare per qualche istante sulla pagina del quotidiano o sull'articolo che interessa e selezionare l'opzione desiderata.

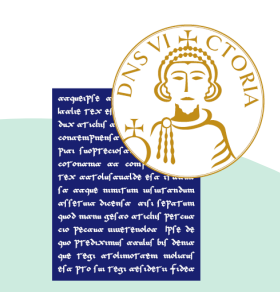

## BIBLIOTECA CENTRALIZZATA DI ATENEO

GUIDA ALL'USO DI

MEDIALIBRARY

Contatti e-mail biblioteca@unisannio.it Sito Web https://www.unisannio.it/it/servizi/biblioteche

#### Cosa è MLOL

MLOL è la prima e principale biblioteca digitale italiana, accessibile 24 ore al giorno, 7 giorni su 7. Attraverso il portale è possibile prendere in prestito gli ebook dei maggiori editori italiani, ascoltare musica e audiolibri in streaming e download e accedere ad un'edicola con giornali e riviste.

#### **Come accedere a MLOL**

Per iniziare a usare **MLOL**, dal seguente link: **https://share.medialibrary.it/**, sono necessarie le credenziali di posta elettronica istituzionale UNISANNIO e una connessione ad internet.

Si può accedere al sito e iniziare a consultare le risorse disponibili, da qualsiasi luogo e da qualunque dispositivo. Per effettuare il login selezionare dal menu a tendina **Università degli Studi del Sannio** e fare clic sull'icona indicata dalla freccia.

| CCEDI                                                |                                         |
|------------------------------------------------------|-----------------------------------------|
| UNIVERSITA DEG                                       | LI STUDI DEL SANNIO BENEVENTO 👻         |
| USERNAME                                             |                                         |
| PASSWORD                                             | Ø                                       |
| Clicca qui per<br>accedere con le<br>tue credenziali | Università<br>degli Studi<br>del Sannio |

Nella schermata che compare, bisognerà compilare i campi **Nome Utente** e **Password** inserendo le proprie credenziali istituzionali (il nome utente deve essere inserito senza dominio, ovvero senza @unisannio.it o @studenti.unisannio.it).

| Università<br>degli Studi<br>del Sannio                                                                           |                       |  |  |  |
|----------------------------------------------------------------------------------------------------|-----------------------|--|--|--|
| Accedi a MediaLibraryOnLine<br>(MLOL)                                                                             |                       |  |  |  |
| Nome utente                                                                                                    | Password dimenticata? |  |  |  |
| rossi                                                                                                    | > Serve aluto?        |  |  |  |
| Password                                                                                                    |                       |  |  |  |
|                                                                                                    |                       |  |  |  |
| Non ricordare l'accesso                                                                                           |                       |  |  |  |
| Mostra le informazioni che<br>saranno trasferite in modo che io<br>possa rifiutare il rilascio.                   |                       |  |  |  |
| Accesso                                                                                                    |                       |  |  |  |
| MLOL è la prima rete italiana<br>di biblioteche publiche, accaderniche e<br>scolastiche per il presitio digitale. |                       |  |  |  |

#### Ricerca sul portale

Per scoprire i contenuti della biblioteca digitale si può cercare un titolo specifico oppure usare i filtri che si trovano sulla sinistra, una volta arrivati nella sezione **Esplora**.

Per effettuare una ricerca per parola chiave, inserire uno o più termini nel campo **Cerca** che si trova sia in homepage, che nella șezione **Esplora**.

È disponibile anche una funzione di **ricerca avanzata** che consente di raffinare ancora di più la ricerca che sarà effettuata in tutto il sito, ottenendo una lista di risultati suddivisi per tipologia e provenienza.

| LAB               | BLIOTECA DIGIT | ALE QUOTIDIANA         |            |           |             |        | m | m+ |
|-------------------|----------------|------------------------|------------|-----------|-------------|--------|---|----|
| HOME ESPLORA LIST | E ACCOUNT+     | INFO - AIUTO -         | RICERCA AV | /anzata 🗸 | CERCA UNA R | ISORSA |   | Q  |
| icerca avanzata   |                |                        |            |           |             |        |   |    |
| Tito              | ec Titolo      |                        | Autore:    | Borges    |             |        |   |    |
| Editor            | es Editore     |                        | Luogo:     |           |             |        |   |    |
| Descrizion        | e Descriptione |                        | Anno:      |           | ۵           |        |   |    |
|                   |                | Seleziona solo oggetti |            |           |             |        |   |    |

Per la sezione ebook, inoltre, è possibile utilizzare il filtro **Solo titoli disponibili ora**, che consente di visualizzare soltanto le risorse disponibili al prestito immediato. Potrebbe capitare, infatti, che un titolo non sia subito disponibile al prestito e che sia necessario effettuare la prenotazione oppure suggerirne l'acquisto alla biblioteca. È, infine, disponibile il filtro **Libri italiani accessibili**, che consente di accedere all'elenco degli ebook contrassegnati dal **Bollino LIA**, che certifica l'accessibilità dei diversi titoli a catalogo per le persone non vedenti e ipovedenti.

# Come prendere in prestito un Ebook su MLOL

Dopo aver cercato il titolo di interesse, bisognerà accedere alla scheda per verificare che l'ebook sia subito disponibile al prestito: se è libero, si troverà nella scheda il pulsante **Prendi in Prestito**, altrimenti il pulsante **Prenota**, che consente di prenotarsi per il prestito e di ricevere al proprio indirizzo mail la **notifica** che l'ebook è tornato disponibile.

Il prestito dovrà essere effettuato **entro le ore 24** del giorno di ricezione della notifica.

Gli ebook commerciali del catalogo delle **Risorse MLOL** possono essere scaricati e letti sia su computer, che su dispositivi mobili e possono essere resi disponibili con due diversi tipi di protezione, Readium LCP e DRM Adobe (attenzione: a volte sarà presente solo quest'ultima).

|                       | SCEGLI IL DISPOSITIVO        | SCEGLI IL FORMATO E SCARICA |  |
|-----------------------|------------------------------|-----------------------------|--|
| SCEGLI IL DISPOSITIVO |                              |                             |  |
|                       |                              | 0                           |  |
|                       | Computer, smartphone, tablet | E-reader                    |  |

Se si utilizza un computer, uno smartphone o un tablet, bisogna scaricare e installare l'applicazione **MLOL Ebook Reader** da usare per leggere gli ebook con la nuova protezione Readium LCP, introdotta per moltissimi ebook da fine ottobre 2021. Si segnale che questi ebook possono essere letti anche con e-reader Tolino e Cybook trascinando il file scaricato dal proprio computer al dispositivo.